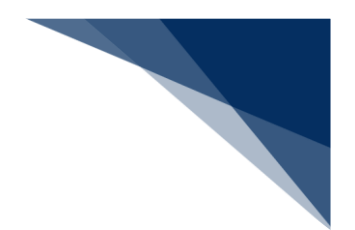

# ■申請書類一覧画面の見方

「海上入出港業務 メインメニュー」画面にて、以下の業務をクリックすると、「申請書類一覧」画面 が表示されます。

対象業務:入港前統一申請 (WPT)、入港届等 (WIT)、移動届等(WMR)、出港届等 (WOT)、入港料 減免・還付申請(WER)、船舶運航動静通知(WMT)、海側施設使用許可申請(WST)陸側施設使用 許可申請(WLT)、

|                  |           | 8 利用       | 者 ID   WTE | STÇOA 💼 ログイン時間   2025/02/12 14:36 |                         |
|------------------|-----------|------------|------------|-----------------------------------|-------------------------|
|                  | 重申請 確認/照  | 会機能        | 設力         | 2 汎用申請関連業務へ 🖸                     | NACCS 揭示板               |
| 入港届等(WIT)        |           |            |            |                                   | ②申請書類一覧                 |
| 申請メニュー 🖡 🛛 🗒 閉じる | 入港届等(外    | 抗(運航情報係    | ≢用))       | 新規登録 申請書類一覧                       | 入力ガイド 💼 )               |
| 税関               |           |            |            |                                   |                         |
| 入港届 (転錨届)        | (i) 選択された | 情報を呼出しました。 |            |                                   |                         |
| 入管               | <u> </u>  |            |            |                                   |                         |
| 入港届              | 呼出/読込メニュ- | 申請等呼出      | ファイル読      | JA I                              |                         |
| 検疫所              |           |            |            |                                   | )メッセージ                  |
| 入港届(明告書合む)       | 提出先       | 宛先         | 選択         | 書類名                               |                         |
| 港湾管理者            | 税関        |            |            | 入港届(転錨届)                          | 編集 🖌                    |
| 入港届              | 入管        |            |            | 〕洪尼                               |                         |
| 入出港届             |           |            |            | 八池庙                               |                         |
| 港長               | 検疫所       |            |            | 入港届(明告書含む)                        | 編集 🖍                    |
| 入港届              | 港湾 管理者    |            |            | 入港届                               | (編集 🖍 )                 |
| 入出港届             | 日任日       |            |            |                                   |                         |
|                  |           |            |            | 人出港庙                              |                         |
|                  | 港長        |            |            | 入港届                               | 編集 🖍                    |
| 1ドロワーメニュー        |           |            |            | 入出港届                              | (編集 🖍)                  |
|                  |           |            |            |                                   | $\overline{\mathbf{v}}$ |
|                  |           |            |            |                                   |                         |
|                  | inner     | ~~~~~      |            |                                   |                         |
| 、 <sub>庆</sub> 。 |           |            |            | 17-7197                           |                         |
|                  | 3         |            |            | 送信                                |                         |
|                  | 3         | エラーチェ      | ック、        | 送信                                |                         |

<海上入出港業務:申請書類一覧画面の見方>

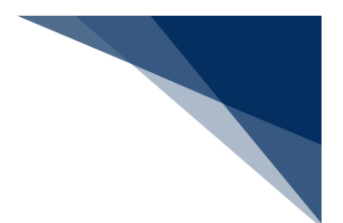

### ① ドロワーメニュー

→申請書類一覧画面を介さずに、他書類の入力画面に遷移することができます。

ドロワーメニューは、申請書類一覧画面と、各書類入力画面の両方で表示されます。

パーツの説明

| 画面表示                  | 内容                       |
|-----------------------|--------------------------|
| ¥                     | ドロワーメニューの常に表示します         |
| こ<br>辺<br>閉<br>し<br>る | ドロワーメニューの非表時にします。        |
| 3.00                  | 申請先と申請書類の名称              |
|                       | 書類名をクリックすると、各書類の入力画面に遷移し |
| 人港庙                   | ます                       |

#### ドロワーメニュー:ステータスアイコン

| アイコン     | 説明                   |
|----------|----------------------|
|          | 送信対象として選択した書類に表示します。 |
|          | 保存済の書類に表示します         |
| •        | 呼出済の書類に表示します。        |
| <b>A</b> | エラーがある書類に表示します。      |
| A        | ワーニングがある書類に表示します。    |

#### ② 申請書類画面

→書類名をクリックすることで、各書類入力画面に遷移します。

パーツの説明

| 画面表示    | 内容                          |
|---------|-----------------------------|
| 入力ガイド 🔳 | 各書類画面の入力ガイドを別画面(PDF)で表示します。 |
| 申請等呼出   | 申請を行ってから 63 日までの情報を呼び出します。  |
| ファイル読込  | 申請内容を保存した外部ファイルを読み込みます。     |

| 画面表示                  | 内容                         |
|-----------------------|----------------------------|
| 宛先                    | 指定した宛先が表示されます。             |
| 選択                    | エラーチェックまたは送信を行う申請を選択します。   |
| · 編集 🖌                | 各書類の入力画面に遷移します。            |
| 一時保存香号 XXXXXXXXXXXXXX | 仮登録・一時保存した場合、一時保存番号を表示します。 |

| 書類ステ- | -タス   |
|-------|-------|
|       | ~ ~ ~ |

| ステータス   | 説明                      |
|---------|-------------------------|
| 保存済     | 一時保存を行った書類に表示します。       |
| 送信済     | 送信を行った書類に表示します。         |
| 仮登録済    | 訂正の際に仮登録を行った書類に表示します。   |
| 取消済     | 取消を行った書類に表示します。         |
| 呼出済     | 申請等呼出で呼び出された書類に表示します。   |
| 係留情報保存済 | バースウィンドウで係留施設のビット・日時をドラ |
|         | ッグにより選択して係留施設使用許可申請の申請画 |
|         | 面に遷移した際に、係留施設使用許可申請に表示し |
|         | ます。                     |

# ③ エラーチェック / 送信

## パーツの説明

| 画面表示    | 内容                           |
|---------|------------------------------|
| エラーチェック | エラーチェックボタンをクリックすると、送信前に入力内容の |
|         | エラーの有無を確認することができます。          |
|         | 選択した書類のみエラーチェックが行われます。       |
| 送信 >    | 選択した書類を送信します。                |
| ( 戻る    | メインメニュー画面を表示します。             |

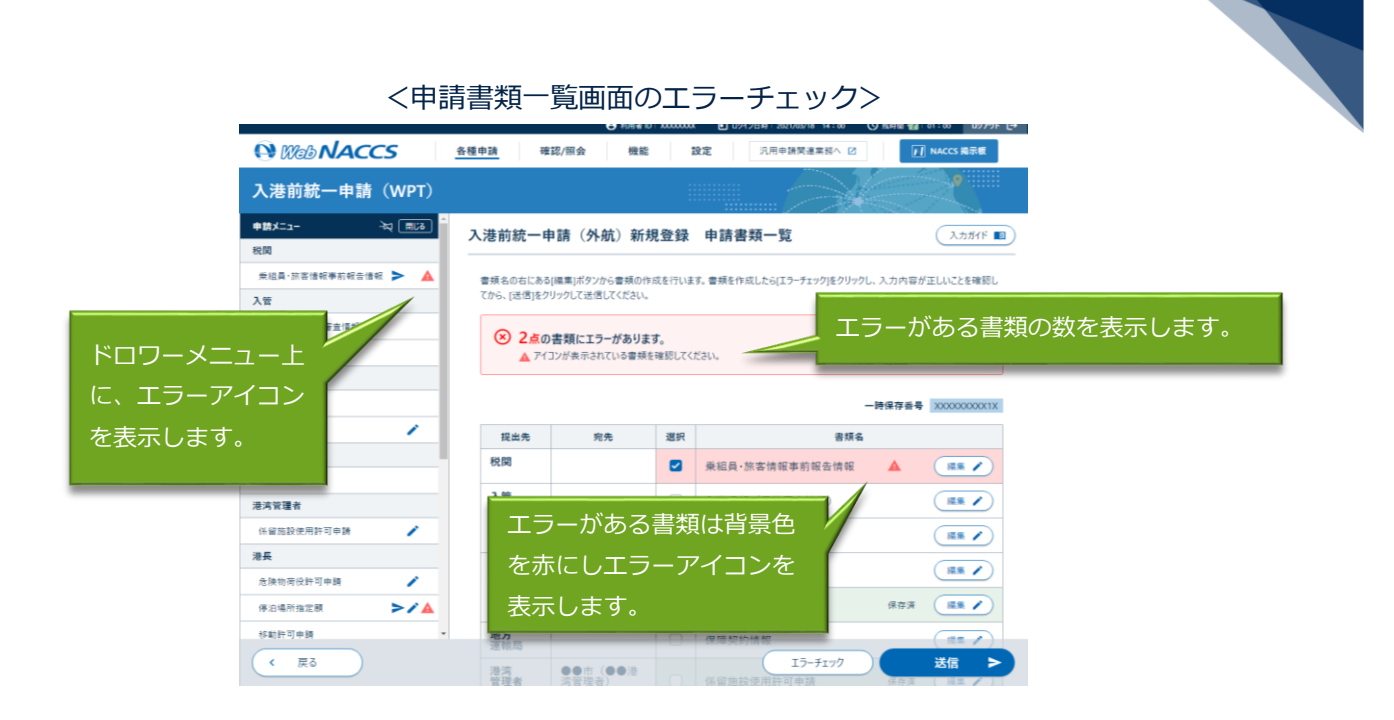

### ④ メッセージ

メッセージ内容

| 画面表示              | 内容                       |
|-------------------|--------------------------|
| 選択された情報を呼出しました。   | 申請呼出しが完了した際に表示します。       |
|                   | 外部ファイル読込が完了した際に表示します。    |
| ⊗ 2点の書類にエラーがあります。 | エラーチェック後、エラーがある場合に表示します。 |
| ☑ エラーはありません。      | エラーチェック後、エラーがない場合に表示します。 |
| 0 ワーニング           | エラーチェック後、注意喚起メッセージがある場合  |
|                   | に表示します。                  |